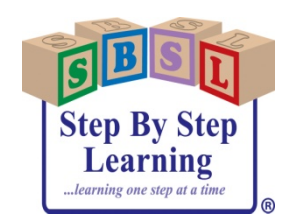

Getting Started

With

Teach Me To Learn at Home®

## **Registering for an Account**

- 1. Type in browser learningportal.teachmetolearnathome.com
- 2. Click on Register Now (right hand side of screen)
- 3. USER NAME is your personal email address
- 4. Complete Personal Information
- 5. MEMBERSHIP CODE is POCONO
- 6. Create your own **PERSONAL PASSWORD** to use when logging on in the future

MY PASSWORD is: \_\_\_\_\_

- 7. Complete Regional and Other Information
- 8. Register just **ONE** Child
- 9. Check Agree to terms of service
- 10. Click Join
- 11. Go to the email address you provided to confirm registration\*

\*NOTE: in future type in your web browser

learningportal.teachmetolearnathome.com and then simply enter your email and password you created to log in.